手のひら県庁利用マニュアル~発生負荷量管理等調査~

1 愛媛県 HP トップページから手のひら県庁にアクセス

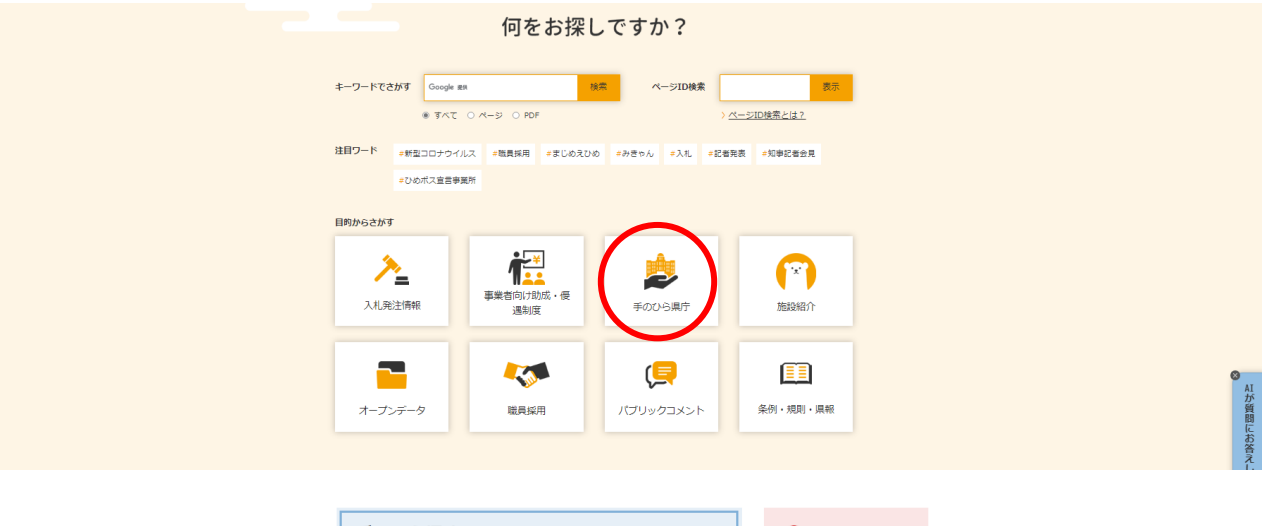

| ページID:0011832 亜新日:2023年9月13日 🖶 <u>約別ページ表示</u>            |                                                                                                    |
|----------------------------------------------------------|----------------------------------------------------------------------------------------------------|
| 手のひら満庁(えひめ庵子中靖・振設利用予約システム)を使って、<br>スマホで頃の行政サービスを利用しましょう。 | このページを見ている人は<br>こんなページも見ています<br>手のひら場庁(えひめ電子申請シス<br>テム)の概要                                                                                                    |
| えひめ電子申請サービス                                              | <u>えひめ電子入札共同システム - 入</u><br>札<br>申請書ダウンロード                                                                                                    |
| いつでも、どこでも、行政手续等をインターネットで行うことができます。<br>下のパナーをクリックレ        | →11-2222                                                                                                    |
| えひめ電子申請<br>システム                                          | <ul> <li>第三</li> <li>第三</li> <li>第二</li> <li>第二</li> <li< td=""></li<></ul> |

2 「検索キーワード」に『負荷』と入力し「絞り込みで検索する」を選択

|   |                   | 手続き                  | き申込         |           |
|---|-------------------|----------------------|-------------|-----------|
|   | <b>Q</b> 手続き選択をする | メールアドレスの確認           | 🖉 内容を入力する   | 💜 申し込みをする |
|   | 検索項目を入力(過         | <b>選択)して、手続きを検索し</b> | てください。      |           |
| < | 検索キーワード           | 負荷                   |             | 類義語検索を行う  |
|   | 利用者選択             | 個人が利用できる手続き          | 法人が利用できる手続き |           |
|   |                   | 絞り込みて                | で検索する >     |           |
|   |                   | 分類別で探す >             | 五十音で探す      | >         |

「令和7年度発生負荷量管理等調査に係る調査票」を選択 З

|   | 手続き-     |                                    |  |
|---|----------|------------------------------------|--|
|   | 2023年05月 | 0日 13時41分 現在                       |  |
|   | 並び替え     | 受付開始日時 降順 ▼ <b>表示数変更</b> 20件ずつ表示 ▼ |  |
|   |          | 1                                  |  |
|   |          |                                    |  |
| 1 | 令和、調査部   | 年度発生負荷量管理等調査に係る                    |  |
|   | 受付開始受付終了 | 時 2023年05月10日13時16分<br>時 随時        |  |
|   |          |                                    |  |

「利用者登録せずに申し込む方はこちら」を選択 4

| 利用者ログイン |                       |               |
|---------|-----------------------|---------------|
| 手続き名    | 令和5年度発生負荷量管理等調査に係る調査票 |               |
| 受付時期    | 2023年5月10日13時16分 ~    |               |
|         | 利用者登録せずに申し込む方はこちら>    | 利用者登録される方はこちら |

<u>「R7 調査票」をダウンロード</u>し、「同意する」を選択 5

|   | 調査票 R5 調査票.xlsx                                                                                                    |          |
|---|----------------------------------------------------------------------------------------------------|----------|
|   |                                                                                                    |          |
|   | <利用規約>                                                                                                    |          |
|   | 愛媛県電子申請システム利用規約                                                                                                    | <b>^</b> |
|   | 1 目的<br>この規約は、愛媛県電子申請システム(総称を「えひめ電子申請システム(愛媛県)」とし、以下「本システム」といいます。)を利用して<br>愛媛県に対し、インターネットを通じて申請・届出及び講座・イベント申込みを行う場合の手続きについて必要な事項を定めるものです。                                                                                   | 1        |
|   | 2 利用規約の同意<br>本システムを利用して申請・届出等手続を行うためには、この規約に同意していただくことが必要です。このことを前提に、愛媛県は本システ<br>ムのサービスを提供します。本システムをご利用された方は、この規約に同意されたものとみなします。何らかの理由によりこの規約に同意す<br>ることができない場合は、本システムをご利用いただくことができません。なお、閲覧のみについても、この規約に同意されたものとみなしま<br>す。 |          |
|   | 3 利用者 I D ・パスワード等の登録・変更及び削除<br>本システムを利用して申請・属出等手続を行う場合は、利用者たる本人が利用方法に従い利用者登録を行うことができるものとします。                                                                                                    | +        |
| г | 「同音する」ボタンをクリックすることにとり、この説明に同音いただけたちのとみかします                                                                                                    |          |

「同意する」ボタンをクリックすることにより、この説明に同意いただけたものとみなします。

上記をご理解いただけましたら、同意して進んでください。

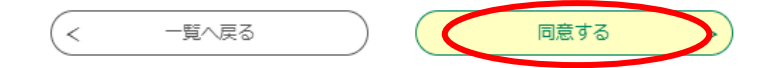

6 必須項目を入力、提出先を選択、調査票を添付し、「確認へ進む」を選択 ※調査票記入方法については調査票ファイルの記入要領タブを参照

| 指定地域内事業者名 必須                                                           |  |
|------------------------------------------------------------------------|--|
|                                                                        |  |
| 担当者名。必须                                                                |  |
| 氏 名                                                                    |  |
| 電話番号 必須                                                                |  |
| 電話番号                                                                   |  |
| 連絡先メールアドレスの資                                                           |  |
| 利用者の連絡先メールアドレスを入力してください。<br>メールアドレス                                    |  |
| 提出先保健所を選択してください。 必須                                                    |  |
| 選択してください。                                                              |  |
| 調査票添付欄 必須                                                              |  |
| 調査票ファイルを添付してください。<br>(Excel形式のみ添付可能です)<br>ファイルの選択 ファイルが選択されていません<br>削除 |  |
| 調査票以外の報告用ファイル添付欄 深付ファイル                                                |  |
| 調査票以外の報告用ファイルがある場合、こちらに添付してください。 (最大5ファイルまで)                           |  |

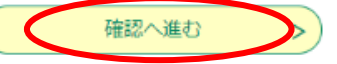

| 提出先      | 所管市町                 |
|----------|----------------------|
| 四国中央保健所  | 四国中央市                |
| 西条保健所    | 新居浜市、西条市             |
| 今治保健所    | 今治市、上島町              |
| 中予保健所    | 東温市、伊予市、砥部町、松前町      |
| 八幡浜保健所   | 八幡浜市、大洲市、西予市、内子町、伊方町 |
| 宇和島保健所   | 宇和島市、愛南町             |
| 松山市環境指導課 | 松山市                  |

## 7 「申込む」を選択

| 申込確認                 |                          |
|----------------------|--------------------------|
| 令和5年度発生負荷量管理等調       | 査に係る調査票                  |
| 指定地域内事業者名            | ○○株式会社                   |
| 担当者名                 | 00 00                    |
| 電話番号                 | 0899122347               |
| 連絡先メールアドレス           | kankyou@pref.ehime.lg.jp |
| 提出先保健所               | 四国中央保健所                  |
| 調査票添付欄               | R4調査票.xlsx               |
| 調査票以外の報告用ファイル<br>添付欄 |                          |
| <                    | 入力へ戻る 申込む                |

8 申込完了(記入したメールアドレスに申込完了通知メールが届きます。 <u>通知メールに</u> は整理番号及びパスワードが記載されていますので削除しないようにして下さい。)

また、アンケートに御協力ください。

| 申込完了                                      |  |
|-------------------------------------------|--|
| -<br>令和5年度発生負荷量管理等調査に係る調査票の手続きの申込を受付しました。 |  |

下記の整理番号 とパスワード を記載したメールを送信しました。

メールアドレスが誤っていたり、フィルタ等を設定されている場合、 メールが届かない可能性がございます。

| 整理番号  | 722558376536 |
|-------|--------------|
| パスワード | kC5658w6yG   |

整理番号 とパスワードは、今後申込状況を確認する際に必要となる大切な番号です。 特にパスワードは他人に知られないように保管してください。

なお、内容に不備がある場合は別途メール、または、お電話にてご連絡を差し上げる事があります。

続いてアンケートにご協力頂ける場合は下記「アンケートに回答する」からアンケートにご回答ください。

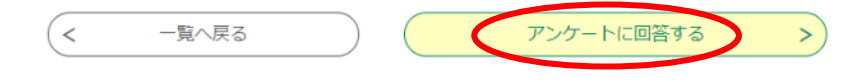

- 9 報告完了後、補正指示等がある場合は、【お知らせメール】が送信されます。
  - えひめ電子申請システムトップページから、「申込内容照会」を選択。「整理番号」及 び「パスワード」を入力して「照会する」を選択

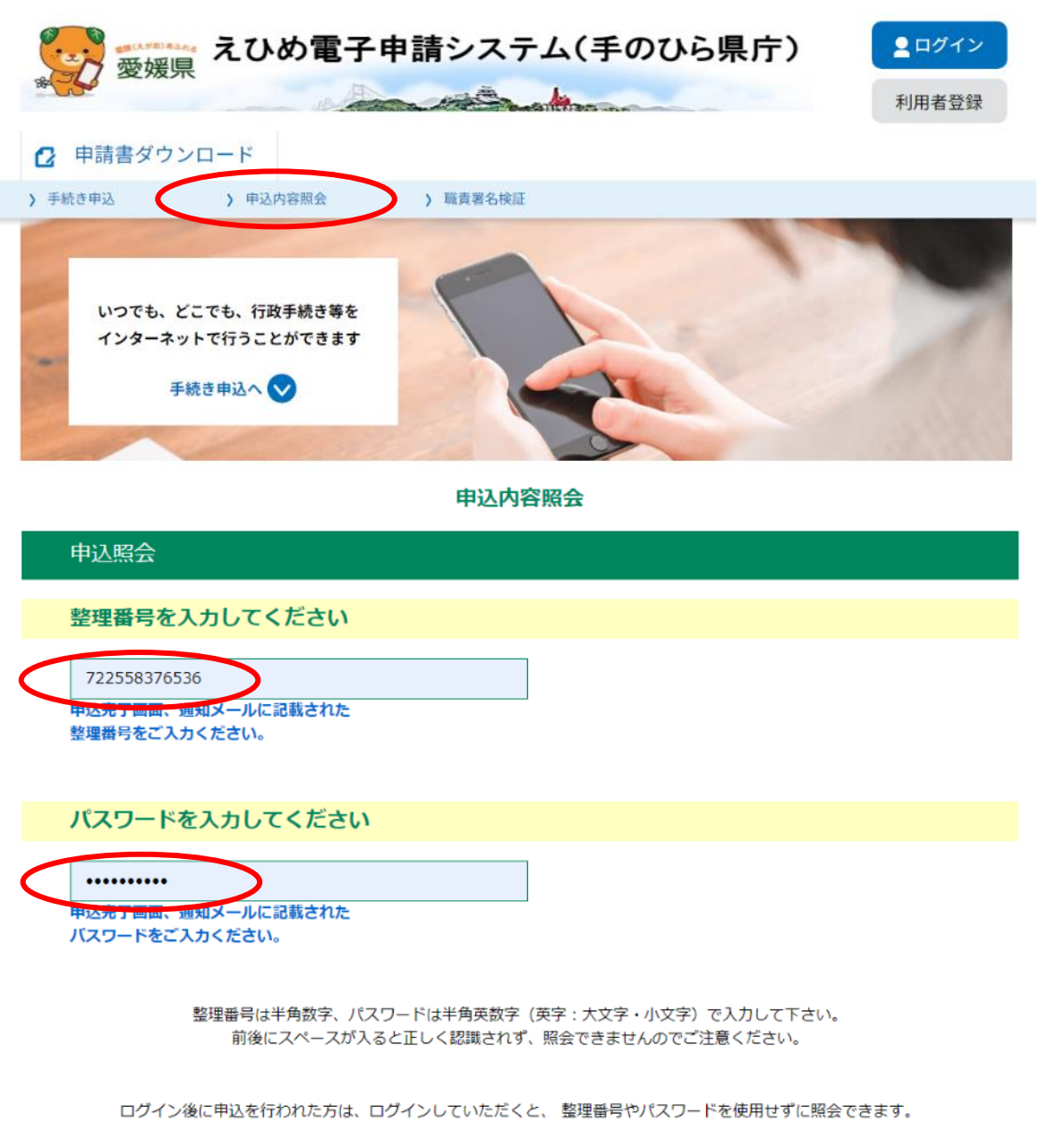

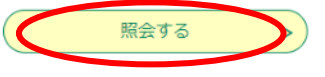

10 伝達事項の記載内容を確認・修正等を行い、「修正する」を選択 ※「再申込する」を選択しないように注意して下さい。

伝達事項

| 日時                     |                                                                                                    |                                                  | 内容                        |               |                 |          |
|------------------------|----------------------------------------------------------------------------------------------------|--------------------------------------------------|---------------------------|---------------|-----------------|----------|
| 2023年05月               | 10日14時                                                                                                    | Arm                                              | 11<br>記載内容に誤りか            | <b>ぶあります。</b> |                 |          |
| 申込内容                   |                                                                                                    |                                                  |                           |               |                 | 日 申込内容印刷 |
| 指定地域内事                 | 業者名                                                                                                    | 〇〇株式会社                                           |                           |               |                 |          |
| 担当者名                   |                                                                                                    | 00 00                                            |                           |               |                 |          |
| 電話番号                   |                                                                                                    | 0899122347                                       |                           |               |                 |          |
| 連絡先メーノ                 | アドレス                                                                                                    | kankyou@pref.e                                   | hime.lg.jp                |               |                 |          |
| 提出先保健所                 | Ť                                                                                                    | 四国中央保健所                                          |                           |               |                 |          |
| 調査票添付構                 |                                                                                                    | <u>R4調査票.xlsx</u>                                |                           |               |                 |          |
| 調査票以外0<br>添付欄          | )報告用ファ                                                                                                    | ти                                               |                           |               |                 |          |
| ※確認後、必ず<br>※申込んだ内容     | ブラウザを閉<br>を修正する場                                                                                                    | flじてください。<br>湯合は、【修正する】ボタン                       | ッを選択してください。               |               |                 |          |
|                        | <                                                                                                    | 申込照会へ戻る                                          |                           |               | 3               | >        |
|                        |                                                                                                    |                                                  |                           |               |                 |          |
|                        |                                                                                                    | 修正する                                             |                           | 取下に           | fる              | >)       |
| 修正事項を<br>※調本画に         | 修正の                                                                                                    | )上、「確認へ進<br>ミキス想へは、                              | Eむ」を選択                    | ハナエム          |                 |          |
| ※ 調宜 奈 に               | 修正り                                                                                                    | のの场合は、                                           | 削际 仮 、 修 止<br>由 认 内 容 昭 全 | 方を添加          |                 |          |
| 曲                      | 変更                                                                                                    |                                                  | TENT A                    |               |                 |          |
|                        | -~~                                                                                                    |                                                  |                           |               |                 |          |
| 選択                     | 選択中の手続き名: 令和5年度発生負荷量管理等調査に係る調査票                                                                                                    |                                                  |                           |               | 問合せ先 <b>+開く</b> |          |
|                        |                                                                                                    |                                                  |                           |               |                 |          |
| 指定                     | 2地域内事                                                                                                    | 業者名 必須                                           |                           |               |                 |          |
| ○○株式会社                 |                                                                                                    |                                                  |                           |               |                 |          |
| 担当                     | 绪名 🕺                                                                                                    | 須                                                |                           |               |                 |          |
| 氏                      | 00                                                                                                    | 名 00                                             |                           |               |                 |          |
|                        |                                                                                                    |                                                  |                           |               |                 |          |
| 南部                     | 話番号 🕺                                                                                                    | <b>須</b>                                         |                           |               |                 |          |
| 電話                     | 新田田 <b>松</b><br>新日 089                                                                                                    | <b>須</b><br>19122347                             |                           |               |                 |          |
| <b>電</b> 話<br>電話<br>連絡 | <ul> <li>活番号 必</li> <li>番号 089</li> <li>番号 089</li> <li>番号 089</li> </ul>                                                                                                    | 類<br>99122347<br>アドレス 必須                         |                           |               |                 |          |
| 電話<br>電話<br>通線<br>利用   | <ul> <li>              新田号 2089      </li> <li>             新号 089         </li> <li>             新号 089         </li> <li>             新号 089         </li> <li>             新号 089         </li> <li>             新号 089         </li> </ul> | 類<br>99122347<br><b>アドレス 必須</b><br>ールアドレスを入力してくだ | <b>さい。</b>                |               |                 |          |

| 提出先保健所を選択してください。<br><u>必須</u>               |  |
|---------------------------------------------|--|
| 四国中央保健所 イ                                   |  |
| 調査票添付欄 必須                                   |  |
| 調査票ファイルを添付してください。<br>(Excel形式のみ添付可能です)      |  |
| BA調查票.xlsx<br>削除                            |  |
| 調査票以外の報告用ファイル添付欄                            |  |
| 添付ファイル                                      |  |
| 調査票以外の報告用ファイルがある場合、こちらに添付してください。(最大5ファイルまで) |  |
| く         詳細へ戻る         確認へ進む         >     |  |

## 12 「修正する」を選択

申込内容照会

| 申込変更確認               |                                                                      |
|----------------------|----------------------------------------------------------------------|
| 以下の内容で修正してよろしいですか?   |                                                                      |
| 手続き名                 | 令和5年度発生負荷量管理等調査に係る調査票                                                |
| 整理番号                 | 451281285203                                                         |
| 処理状況                 | 処理待ち                                                                 |
| 処理履歴                 | 2023年5月10日15時8分 修正<br>2023年5月10日14時46分 伝達事項記入<br>2023年5月10日14時43分 申込 |
|                      |                                                                      |
|                      |                                                                      |
| 指定地域内事業者名            |                                                                      |
| 担当者名                 | 00 00                                                                |
| 電話番号                 | 0899122347                                                           |
| 連絡先メールアドレス           | kankyou@pref.ehime.lg.jp                                             |
| 提出先保健所               | 四国中央保健所                                                              |
| 調査票添付欄               | R4調査票.xlsx                                                           |
| 調査票以外の報告用ファイル<br>添付欄 |                                                                      |
| (< 入力へ戻る 修正する )>     |                                                                      |

13 受理の場合は、受理メールが送信されます。以上で手続き完了です。